# Cómo registrar una cuenta por el Internet

Nuestro distrito usa un sistema conveniente a través del Internet para registrar a los estudiantes para actividades y hacer pagos. Este sistema está conectado con los programas de pagos a y los pagos hechos a través del Internet se verán en las Oficinas Administrativas en forma inmediata.

## Cómo obtener acceso a este sistema:

Para poder usar el sistema a través del Internet, los padres deberán crear un nombre de usuario y una contraseña. Los padres también pueden acceder a su cuenta a través de Twitter, Google o Facebook.

- 1. Vaya a la página del Distrito 197 www.isd197.org y marque en "FeePay" (a la derecha).
- Log In si usted ha usado "FeePay™"para registrarse para otros programas del 2. Seleccione distrito.
  - -0-

Seleccione Sign Up en la parte superior, a la derecha de la pantalla para registrar una cuenta nueva con "FeePay™".

Complete la forma que dice "Register a New Account Form" y seleccione

Create Account

en la parte de abajo de su pantalla. Escriba SU nombre e información de contacto.

## Agregue miembros de su familia:

- 1. Agregue a miembros de su familia accediendo al Perfil de su **Robin Mattaini** 0 items 🖳 Cuenta. (Seleccione su nombre en la esquina de la derecha y Account Profile seleccione "Account Profile"). NOTE: Usted necesitará el número de identificación de **Change Password** su(s) hijo(s) . Logout Add v seleccione el tipo de relación que está 2. Seleccione agregando a su perfil. Cuando **District Information** agregue a su(s) hijo(s) con su número de identificación del Does This Person Have A District Provided Identification Number (Staff ID, Student ID, Etc.)? Distrito, seleccione "Yes, They Have ● Yes, They Have A District ID 🔵 No, They Do Not Have A District ID *a District ID*" y complete el número School District **Identification Number** de identificación en el lugar Prior Lake-Savage Area Schools 123456 w apropiado. **Create Person** 3. Seleccione
- 4. Continúe con el registro para Actividades usando el botón que dice e

Community Education n la parte de arriba, a la izquierda de la pantalla.

## Use la cuenta para el Cuidado de Niños (SAC)

Una vez que haya creado una cuenta y el contrato de su hijo esté listo, usted podrá usar esta cuenta a través del Internet. Usted podrá

- Registrar y hacer pagos automáticos
- Hacer cambios al horario de su hijo(a)
- Autorizar a personas para que vayan a buscar a su hijo
- Ver y pagar facturas
- Imprimir recibos
- Registrar a su hijo cuando no hay clases
- Imprimir recibos para la declaración de impuestos

#### Acceda a su cuenta

- Vaya a su cuenta de FeePay<sup>™</sup> y vea dice Your Profile .
- 2. Veal as opciones de su cuenta seleccionando la pestaña apropiada en su computador.

![](_page_1_Picture_12.jpeg)